# Slack – Signing On

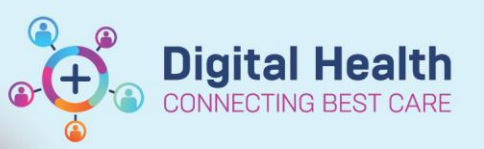

Digital Health Quick Reference Guide

# Signing on to start using Slack

Open the Western Health My Apps page (apps.wh.org.au).
You can scan the QR code to open the page.

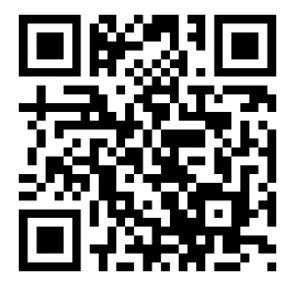

- 2. Log in using your Western Health credential.
- 3. Tap the Slack WH Clinicians tile.

#### Unable to locate the Slack – WH Clinicians tile?

Please submit a request through the Service Desk Portal (<u>https://servicedesk.wh.org.au</u>). Once your request is processed, your account will be added to access the tile. Afterward, please follow the login steps mentioned earlier to access the workspace.

| 10:44          |                | ? 78 |
|----------------|----------------|------|
|                | Western Health |      |
|                | Sign In        |      |
|                | Sigirin        |      |
| Username       |                |      |
| This is your H | Hospital email |      |
|                |                |      |
|                |                |      |
| Password       |                |      |
|                |                | O    |
|                |                |      |
| 🗌 Keep me      | signed in      |      |
|                |                |      |
|                |                |      |
|                |                |      |

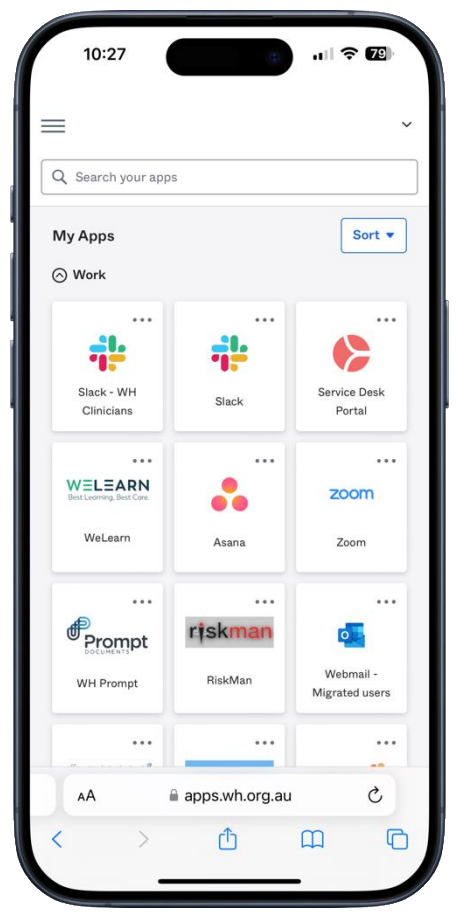

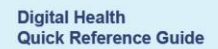

4. Tap Open Slack.

If you have not downloaded the Slack app. Tap the onscreen link to **Get the Slack app**. Once the app is installed, tap **Open Slack.** 

5. You are now logged into the **whclinicians** workspace.

# Update 08 March 2024:

The application now displays "Western Health", at the top, with the URL "wh.enterprise.slack.com". This confirms you are in the correct "whclinicians" workspace.

## This is correct and expected.

- Clinical communication must be conducted within the "whclinician" workspace for cybersecurity reason.
- Create private "channels" to communication within specialties, units, and groups.
- **Important:** Creating new workspaces for clinical communication is NOT endorsed by Western Health. All clinical communication must be kept within the "whclinicians" workspace.

| <section-header><complex-block><complex-block><text><text><text><text><text><text></text></text></text></text></text></text></complex-block></complex-block></section-header>                                                                                                    | 10:30 II ? D                                        |  |
|----------------------------------------------------------------------------------------------------|-----------------------------------------------------|--|
|                                                                                                    | Get the Slack app                                   |  |
| Your sign-in details:<br>Domain: whclinicians.slack.com<br>Email: @wh.org.au<br>Have the app already?                                                                                                    | App Store                                           |  |
| Domain:   whclinicians.slack.com     Email:   @wh.org.au     Have the app already?     Image: Image: Image | Your sign-in details:                               |  |
| Have the app already?                                                                                                    | Domain: whclinicians.slack.com<br>Email: @wh.org.au |  |
| Open Slack  View account and workspace settings                                                                                                    | Have the app already?                               |  |
| View account and workspace settings                                                                                                    | n Open Slack                                        |  |
| View account and workspace settings                                                                                                    |                                                     |  |
|                                                                                                    | View account and workspace settings                 |  |
| ∧A <sup>a</sup> whclinicians.slack.com      C     C        <     >      ①       C                                                                                                    |                                                     |  |

Digital Health

| 09:52 🔊                            | tern Health                     | چ اللہ (s               | - |   | Workspaces                                   |   |
|------------------------------------|---------------------------------|-------------------------|---|---|----------------------------------------------|---|
| E<br>Threads<br>O new              | Later<br>0 items                | Drans & Sent<br>0 items |   | - | WH Western Health<br>wh.enterprise.slack.com |   |
| Starred<br># emr-doc<br># wh_slact | tor-support-g<br>k_user_landing | roup                    | ~ | 6 |                                              | ~ |

## **Alternative Sign-on method**

 Visit the Slack Workspace Sign in page on <u>https://slack.com/intl/en-au/workspace-signin</u>. You can scan the QR code to open the page.

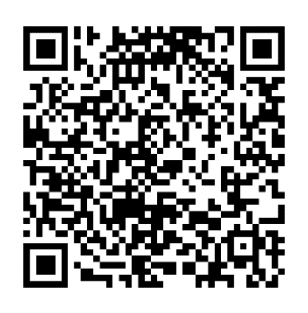

- 2. Enter whclinicians.slack.com into the text field.
- 3. Tap Continue.
- 4. Tap Sign in with Okta.
- 5. Log in via Okta using your Western Health credential.
- 6. Tap Open Slack.

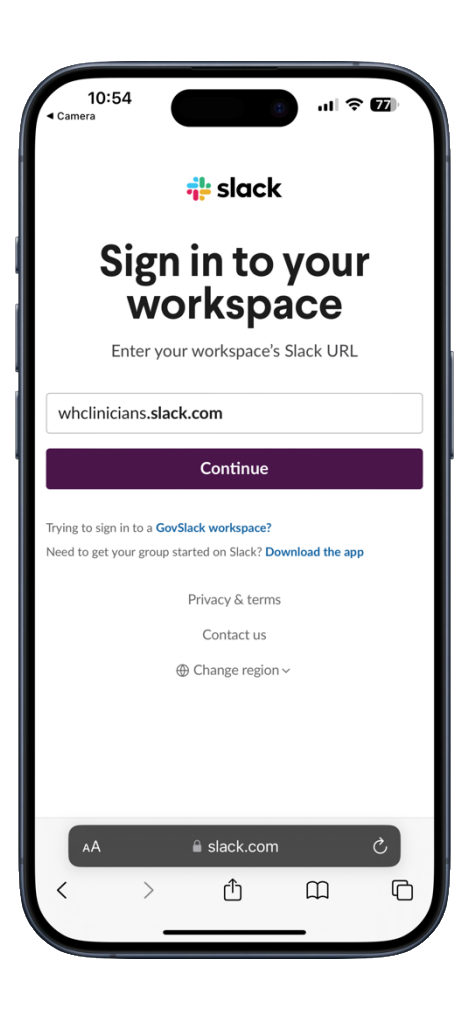

**Digital Health** 

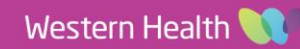